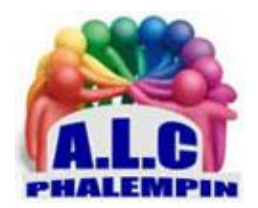

# Quicklook

# AFFICHEZ UN APERÇU DE N'IMPORTE QUEL DOCUMENT sans l'ouvrir avec son application mère.

Jean Marie Herbaux

## Table des matières

| 1/ INSTALLER L'UTILITAIRE :                                | .1 |
|------------------------------------------------------------|----|
| 2/ PRÉVISUALISEZ UNE IMAGE UNE VIDÉO OU UN PDF :           | .1 |
| 3/ INSTALLEZ UNE EXTENSION POUR LES DOCUMENTS OFFICE       | .2 |
| PRÉVISUALISEZ UN FICHIER WORD, EXCEL, OU MÊME POWERPOINT : | .2 |

Ne vous est-il pas arrivé de rechercher un fichier parfois ancien pour l'éditer ou l'imprimer ? De multiples essais sont parfois nécessaires et cela prend beaucoup de temps. Comme sur Mackintosh, *Quicklook* apporte à Windows une fonctionnalité très appréciée des utilisateurs : pré visualiser le contenu d'un fichier en appuyant simplement sur la barre d'espace du clavier sans l'ouvrir et gagner du temps.

#### 1/ INSTALLER L'UTILITAIRE :

L'utilitaire est disponible dans le *Microsoft Store*, la boutique de Windows 10. Tapez *QuickLook* dans la zone de recherche, puis pointez successivement sur *Télécharger*, *Installer* et *Lancer*. L'icône de l'application prend place dans la zone des icônes cachées de la barre des tâches.

## 2/ PRÉVISUALISEZ UNE IMAGE UNE VIDÉO OU UN PDF :

Ouvrez Explorateur de fichiers et accédez à un dossier qui abrite des images ou des PDF. Sélectionnez un élément et pressez la barre d'espace du clavier. Le document s'affiche immédiatement dans une fenêtre d'aperçu (ou de lecture dans le cas d'une vidéo ou d'un contenu audio). Vous disposez de raccourcis pour basculer en mode plein écran, partager le fichier ou l'ouvrir avec le programme qui lui est associé par défaut.

#### 3/ INSTALLEZ UNE EXTENSION POUR LES DOCUMENTS OFFICE

Pour obtenir un aperçu des documents créés avec la suite Office, vous devez installer un module additionnel.

- Dans la zone des icônes cachées, cliquez droit sur celle de Quicklook, puis sur *Find New Plugins* (avec le bouton gauche).
- Dans la fenêtre du navigateur qui s'ouvre pointez sur <u>OfficeViewer</u> v3 puis, sous *Link* (lien) et enfin sur *QuickLook.Plugin.OfficeViewer.qlplugin* et le plugin se télécharge.
- Identifiez et sélectionnez le fichier *QuickLook.Plugin.OfficeViewer.qlplugin* dans le dossier des téléchargements et appuyez sur *barre d'espace*. Quick Look propose alors *d'installer le plug-in*. Acceptez la suggestion.
- Quittez l'application : dans la zone des icônes cachées, faites un clic droit sur *QuickLook* puis Quitter
- Relancez l'application pour visualiser les contenus de Word, Excel et PowerPoint : Cliquer sur Démarrer > QuickLook

<u>NB</u> : d'autres Plugins sont disponibles.

#### PRÉVISUALISEZ UN FICHIER WORD, EXCEL, OU MÊME POWERPOINT :

Ouvrez Explorateur de fichiers et accédez à un dossier qui abrite des fichiers OFFICE. Sélectionnez un élément et pressez la barre d'espace du clavier. Le document s'affiche immédiatement dans une fenêtre d'aperçu.